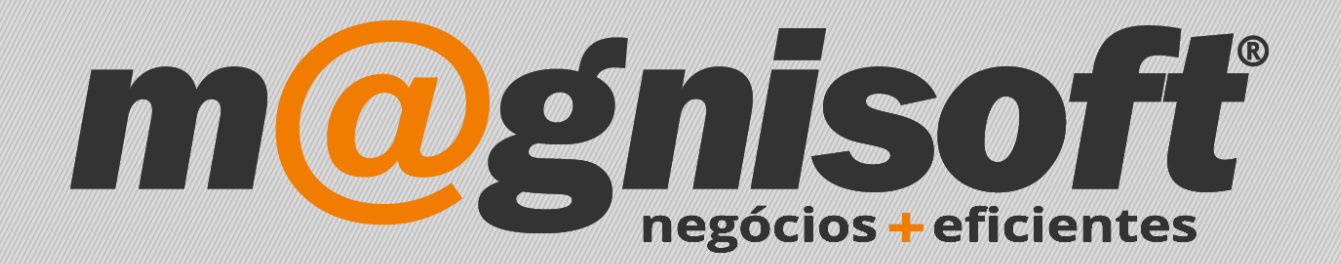

# OranGest

Ficha Técnica Nº 8

Reinstalar OranGest

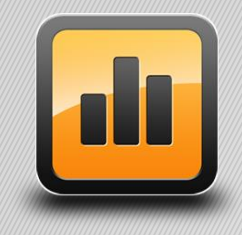

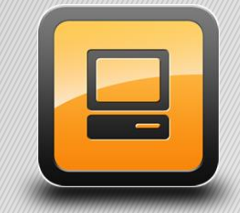

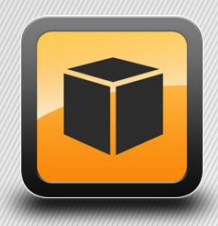

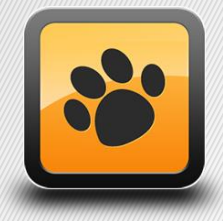

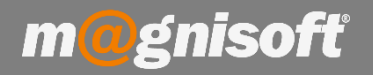

# Ficha Técnica Nº 8 – Reinstalar OranGest

# Introdução:

Este manual foi criado para o utilizador que pretende desinstalar e reinstalar o Orangest.

Este procedimento pode ser aplicado nas seguintes situações:

- Reinstalação do Sistema Operativo no computador;
- Alterações nos componentes de hardware do computador;
- Passagem do Orangest para outro computador.

## **Funcionamento:**

1 – Efetuar uma Cópia de Segurança da pasta 'Magnisoft', onde o software OranGest se encontra instalado, para uma outra localização, preferencialmente um dispositivo de memória externa, como por exemplo, uma PEN USB, ou um disco externo.

A – Aceder à pasta do programa, neste caso, 'Iniciar->Computador->Disco Local (C:)->Program files (x86)' (ou em: 'C:\Program Files');

B - Copie a pasta que diz 'Magnisoft' para o ambiente de trabalho;

C - Clique em cima da mesma com o botão do lado direito do rato, 'Enviar para->Pasta Comprimida (zipada)';

D - Copie a pasta Comprimida para um dispositivo de armazenamento externo, como uma Pen ou um Disco Externo.

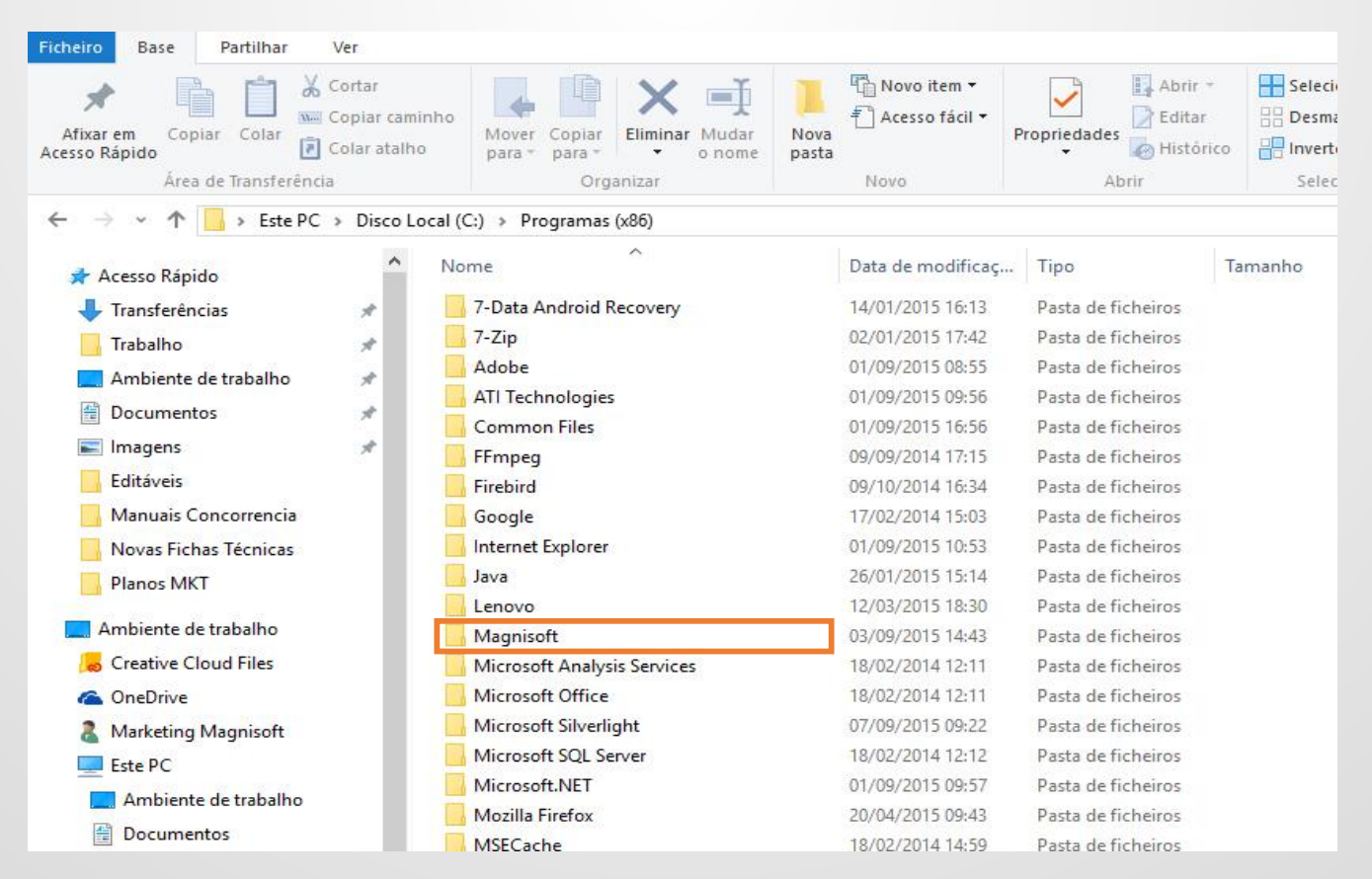

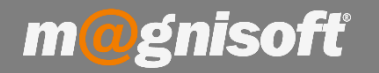

2 - Iniciar o OranGest e aceder a 'Sistema>Licenciamento';

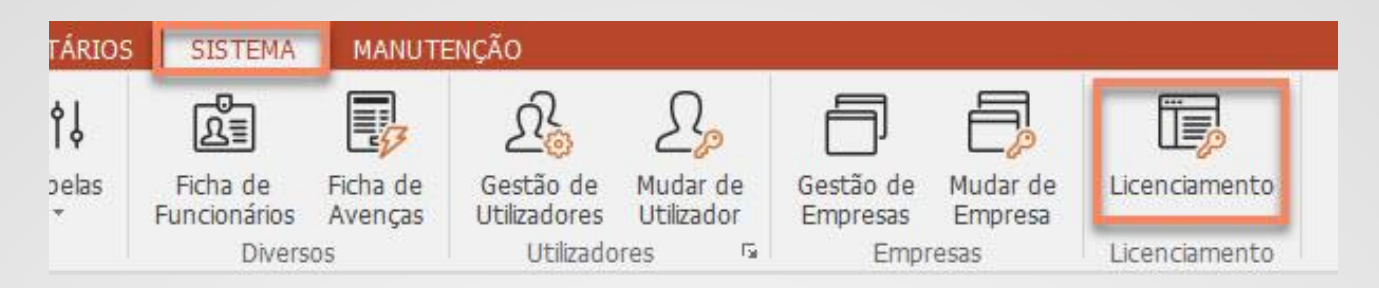

**3** – Copiar o campo 'Nº de Série do Produto' e colar num ficheiro de texto, guardar o mesmo num dispositivo de armazenamento externo, como uma Pen ou um Disco Externo.

Clicar em '**Remover Licença'.** O código de remoção será comunicado via internet para o nosso servidor de licenças. Será também gerado um ficheiro de remoção que deverá guardar também num dispositivo de armazenamento externo, à semelhança do ficheiro com o 'Nº de série do Produto'. Este ficheiro servirá no caso de não ter acesso á internet. Basta enviar-nos esse ficheiro por email, para que consigamos autorizar de novo a licença, como se explicará mais adiante nesta ficha.

| Licenciamento           |                    |             |                      |   |          | ×             |
|-------------------------|--------------------|-------------|----------------------|---|----------|---------------|
| Nº de Série do Produto: |                    | Nome do Con | nputador:            |   |          | Sair          |
| 42905T7624557           | <u> </u>           | HELPDESK4   |                      |   |          |               |
| Licenciado a            |                    |             |                      |   |          |               |
|                         |                    |             | MAGNISOFT            |   |          |               |
| Email                   | anoio@magnisoft.nt | +           | Telefone 214527085   | + | Validade | NIF 505224470 |
|                         |                    |             |                      |   |          |               |
|                         | Remover Li         | )<br>cença  | C<br>Renovar Licença |   |          |               |

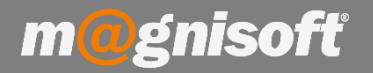

4 - Deverá descomprimir a pasta zipada e copiar a pasta 'Magnisoft', para a localização definida no passo 1 'Iniciar->Computador->DiscoLocal (C:)->Program files (x86)';

5 - Aceder ao site magnisoft.pt e na secção 'DOWNLOADS', fazer o download da sua versão do OranGest.

**5.1** - Depois de realizar o download do aplicativo deverá executá-lo, caso apareça uma mensagem de segurança do Windows, deverá responder '**SIM'** a autorizar a execução da aplicação.

**6** - No quadro de "Contrato de licença" selecione a opção "Aceito o Contrato" e clique em "Seguinte" caso concorde com a informação apresentada e queira prosseguir com a instalação.

| 🚰 OranGest ELITE 12 - Instalação — 🗌                                                                                                    | ×      |
|----------------------------------------------------------------------------------------------------|--------|
| Contrato de licença<br>É importante que leia as seguintes informações antes de continuar.                                                                                                    |        |
| Leia atentamente o seguinte contrato de licença. Deve aceitar os termos do contrat                                                                                                    | to     |
| CONTRATO DE LICENÇA DE UTILIZAÇÃO                                                                                                    | ^      |
| ATENÇÃO: O PRESENTE CONTRATO CONCEDE UMA LICENÇA E NÃO CONSTITUI<br>UMA VENDA. ESTE PRODUTO É FORNECIDO AO ABRIGO DA SEGUINTE LICENÇA,<br>QUE ESTABELECE OS TERMOS MEDIANTE OS QUAIS O UTILIZADOR PODERÁ<br>UTILIZAR O PROGRAMA E CONTÉM LIMITAÇÕES RELATIVAS À GARANTIA E/OU<br>RESPONSABILIDADE. ESTA LICENÇA É CONCEDIDA PELA MAGNISOFTWARE,<br>LDA |        |
| LICENÇA                                                                                                    | ~      |
| Aceito o contrato     Não aceito o contrato                                                                                                    |        |
| Seguinte > Ca                                                                                                    | ncelar |

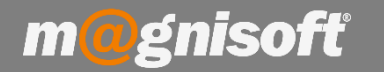

7 - No quadro "Palavra-passe" deverá preencher a seguinte senha: wajkly Clique no botão "Seguinte".

| 🛃 OranGest ELITE 12 - Instalação                                              |                                                  | 2 <u>046</u> 7         |       | ×   |
|-------------------------------------------------------------------------------|--------------------------------------------------|------------------------|-------|-----|
| Palavra-passe                                                                 |                                                  |                        | ſ     |     |
| Esta instalação está protegida por pa                                         | lavra-passe.                                     |                        | Č     |     |
| Insira a palavra-passe e de seguida c<br>palavra-passe existe diferença entre | lique em Seguinte para<br>maiúsculas e minúscula | a continuar. Na<br>as. |       |     |
| Palavra-passe:                                                                |                                                  |                        |       |     |
|                                                                               |                                                  |                        |       |     |
|                                                                               |                                                  |                        |       |     |
|                                                                               |                                                  |                        |       |     |
|                                                                               |                                                  |                        |       |     |
|                                                                               |                                                  |                        |       |     |
|                                                                               |                                                  |                        |       |     |
|                                                                               |                                                  |                        |       |     |
|                                                                               | Antoriar                                         | Sequinte >             | Canco | l-r |
|                                                                               | < Anterior                                       | seguinte >             | Cance | a   |

8 - Neste quadro, aparece a informação de licenciamento e ativação do programa. Deve ler a mesma e carregar em "Seguinte";

| nformação                                                                                                    |                                                                             |   |
|----------------------------------------------------------------------------------------------------|-----------------------------------------------------------------------------|---|
| É importante que leia as seguintes inform                                                                            | ações antes de continuar.                                                   | 0 |
| Quando estiver pronto para continuar clic                                                                            | que em Seguinte.                                                            |   |
| LICENCIAMENTO E ACTIVAÇÃO DO PRO                                                                                     | GRAMA                                                                       | ^ |
| Após a entrada no programa o utilizador                                                                              | tem 15 dias para fazer o licenciamento                                      |   |
| do mesmo.<br>Eindo este periodo sem licenciamento a a                                                                | plicação bloqueia todas as opções dos                                       |   |
| menús.                                                                                                    |                                                                             |   |
| O processo de licenciamento é acedido n<br>consiste em enviar para a Magnisoft o nú<br>licença que surge neste ecrã. | o menú Sistema->Licenciamento, e<br>ímero de série do produto e o código de | I |
| Com estes códigos a Magnisoft gerará un                                                                              | ma chave de activação que será enviada                                      |   |
| Este processo restringe o uso da aplicaçã                                                                            | ão ao computador onde foi feito o                                           |   |
| licenciamento.<br>Se pretender mudar de computador, ou r                                                             | mudar de disco rígido ou re-instalar o                                      |   |
|                                                                                                    |                                                                             | ~ |

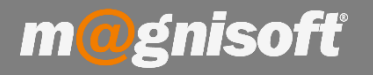

- 9 De seguida irá aparecer um quadro a indicar os componentes a instalar.
- Deve escolher o modo de instalação :'Monoposto', 'Posto de Rede' ou 'Servidor' (1).
- Caso o posto seja um servidor em rede ao qual acedem outros postos, deve também transferir e instalar o Firebird, que se encontra disponível na nossa página, na secção de "Downloads", basta clicar <u>aqui</u>. Para instalar o Firebird é só iniciar a instalação e carregar sempre no botão "Seguinte" até que a mesma esteja concluída.

Clicar em "Seguinte" para continuar;

| 219,3 MB<br>11,4 MB                       |
|-------------------------------------------|
| 219,3 MB<br>11,4 MB                       |
| 219.3 MB<br>11,4 MB                       |
| 219,3 MB<br>11,4 MB                       |
| 11,4 MB                                   |
|                                           |
| 11,4 MB                                   |
| 2,7 MB                                    |
| 5,7 MB                                    |
| i4,3 MB de espaço em <mark>d</mark> isco. |
|                                           |

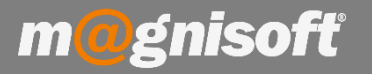

10 - No quadro abaixo são apresentadas as opções em relação aos atalhos, se pretende ou não que sejam criados.

Caso utilize o módulo de POS deverá colocar um visto na opção de instalação do módulo de POS. Para prosseguir deverá carregar em "Seguinte";

| 🔂 OranGest ELITE 12 - Instalação                                                                                       | ( <u>140</u> )                            |              | ×             |
|----------------------------------------------------------------------------------------------------|-------------------------------------------|--------------|---------------|
| Seleccione tarefas adicionais                                                                                          |                                           |              |               |
| Que tarefas adicionais deverão ser executadas?                                                                         |                                           |              |               |
| Seleccione as tarefas adicionais que deseja que o Assisten<br>instalação do OranGest ELITE 12 e em seguida dique em Se | te <mark>d</mark> e Instalaçã<br>eguinte. | io execute n | ia            |
| Ícones adicionais:                                                                                                    |                                           |              |               |
| Criar ícone no Ambiente de Trabalho                                                                                    |                                           |              |               |
| 🗌 Criar ícone na barra de Iniciação Rápida                                                                             |                                           |              |               |
| Módulos adicionais:                                                                                                    |                                           |              |               |
| 🗹 Instala o módulo POS.                                                                                                |                                           |              |               |
|                                                                                                    |                                           |              |               |
|                                                                                                    |                                           |              |               |
|                                                                                                    |                                           |              |               |
|                                                                                                    |                                           |              |               |
|                                                                                                    |                                           |              |               |
| < Anterior                                                                                                    | Seguinte >                                | Can          | celar         |
|                                                                                                    | -                                         |              | formation and |

**11** - Aqui é apresentado um resumo das configurações de instalação. Deverá carregar em **"Instalar"** para continuar;

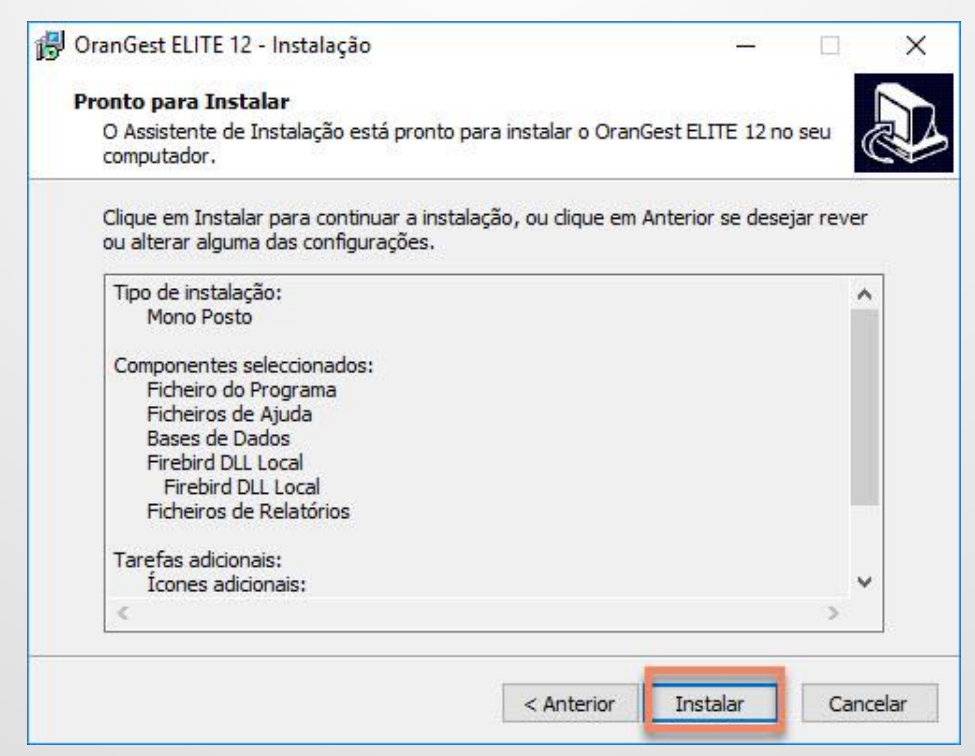

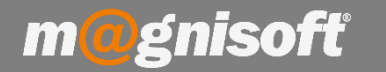

12 - Progresso da instalação. Deve aguardar até que esteja concluída;

| 💕 OranGest ELITE 12 - Instalação                                             | 2 <u>000</u> 3    | ×        |
|------------------------------------------------------------------------------|-------------------|----------|
| A instalar                                                                   |                   |          |
| Aguarde enquanto o Assistente de Instalação instala o Ora<br>seu computador. | nGest ELITE 12 no | Ì        |
| A extrair ficheiros                                                          |                   |          |
| C:\Program Files\Magnisoft\OranGest12 ELITE\OranGestEL                       | ITE_POS_T.exe     |          |
|                                                                              |                   |          |
|                                                                              |                   |          |
|                                                                              |                   |          |
|                                                                              |                   |          |
|                                                                              |                   |          |
|                                                                              |                   |          |
|                                                                              |                   |          |
|                                                                              |                   |          |
|                                                                              |                   |          |
|                                                                              |                   | Cancelar |

**13** - Após a conclusão da instalação irá aparecer o seguinte quadro de informação. Deverá ler e quando terminar deve carregar em "**Seguinte**";

| È importante que leia as seguintes informações antes de continuar.<br>Quando estiver pronto para continuar dique em Seguinte.<br>ENTRAR NO PROGRAMA<br>Para entrar no programa é necessário um utilizador e palavra chave válidos.<br>A aplicação vem inicialmente configurada com o utilizador ADMINISTRADOR, que por<br>omissão não requer palavra chave.<br>Ao escolher este utilizador, basta dicar no botão ENTRAR.<br>É recomendado que após entrar no programa, seja criada uma palavra chave para<br>este utilizador.<br>Este utilizador, como o próprio nome indica está definido com privilégios de<br>Administrador, e tem acesso a todas as opções da aplicação. | formação                                                                                                    |                                                                                                    |
|----------------------------------------------------------------------------------------------------|----------------------------------------------------------------------------------------------------|----------------------------------------------------------------------------------------------------|
| Quando estiver pronto para continuar dique em Seguinte.<br>ENTRAR NO PROGRAMA<br>Para entrar no programa é necessário um utilizador e palavra chave válidos.<br>A aplicação vem inicialmente configurada com o utilizador ADMINISTRADOR, que por<br>omissão não requer palavra chave.<br>Ao escolher este utilizador, basta clicar no botão ENTRAR.<br>É recomendado que após entrar no programa, seja criada uma palavra chave para<br>este utilizador.<br>Este utilizador, como o próprio nome indica está definido com privilégios de<br>Administrador, e tem acesso a todas as opções da aplicação.                                                                      | É importante que leia as seguintes informações antes de c                                                                                                    | ontinuar.                                                                                                 |
| <ul> <li>ENTRAR NO PROGRAMA</li> <li>Para entrar no programa é necessário um utilizador e palavra chave válidos.</li> <li>A aplicação vem inicialmente configurada com o utilizador ADMINISTRADOR, que por<br/>omissão não requer palavra chave.</li> <li>Ao escolher este utilizador, basta clicar no botão ENTRAR.</li> <li>É recomendado que após entrar no programa, seja criada uma palavra chave para<br/>este utilizador.</li> <li>Este utilizador, como o próprio nome indica está definido com privilégios de<br/>Administrador, e tem acesso a todas as opções da aplicação.</li> </ul>                                                                            | Quando estiver pronto para continuar clique em Seguinte.                                                                                                    |                                                                                                    |
| Para entrar no programa é necessário um utilizador e palavra chave válidos.<br>A aplicação vem inicialmente configurada com o utilizador ADMINISTRADOR, que por<br>omissão não requer palavra chave.<br>Ao escolher este utilizador, basta clicar no botão ENTRAR.<br>É recomendado que após entrar no programa, seja criada uma palavra chave para<br>este utilizador.<br>Este utilizador, como o próprio nome indica está definido com privilégios de<br>Administrador, e tem acesso a todas as opções da aplicação.                                                                                                    | ENTRAR NO PROGRAMA                                                                                                    |                                                                                                    |
| 1                                                                                                    | Para entrar no programa é necessário um utilizador e pala<br>A aplicação vem inicialmente configurada com o utilizador<br>omissão não requer palavra chave.<br>Ao escolher este utilizador, basta clicar no botão ENTRAR<br>É recomendado que após entrar no programa, seja criada<br>este utilizador.<br>Este utilizador, como o próprio nome indica está definido o<br>Administrador, e tem acesso a todas as opções da aplicado | avra chave válidos.<br>ADMINISTRADOR, que p<br><br>a uma palavra chave para<br>com privilégios de<br>.ão. |

14 - O quadro abaixo indica que a instalação está finalizada. Deverá carregar em "Concluir", a aplicação será executada de seguida;

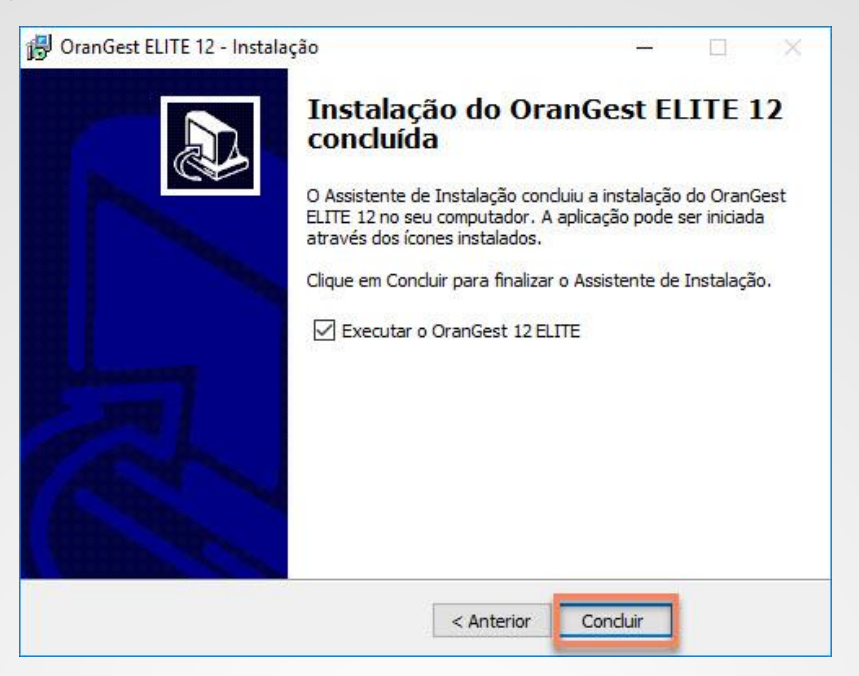

**15** – Caso tenha relatórios personalizados deve copiar a pasta '**Reports'**, localizada na cópia de segurança, e copiar a mesma para a pasta do Orangest, neste caso localizada em '**C:\program files (x86)\Magnisoft'**, e substituir a pasta já existente;

### 16 – Licenciar o OranGest.

m@gnisoft

Entrar na aplicação. A password é o **1**, e aceda a '**SISTEMA->Licenciamento**'. Se conseguiu comunicar via internet o código de remoção da licença, quando removeu a mesma, basta colocar o Nº de Série do Produto, e clicar no botão 'Activar via internet'.

| Licenciamento                                                      |                                                                                                    | ×                 |
|--------------------------------------------------------------------|----------------------------------------------------------------------------------------------------|-------------------|
| Nº de Série do Produto:                                            | Nome do Computador:<br>HELPDESK4                                                                                                    | Sair              |
| Copiar Código Enviar Código por Email Guardar<br>Código da Licença | Código em Ficheiro<br>Já tenho a Chave<br>Ativar via Internet<br>Já tenho a Chave<br>IQ INSISIKIZV 2ViQWN0aXZhdGivbiI6ZmFsc2UsIKV4cGlyVXRpb25EYXRIIjoi<br>IVZXII0Jpc2lsZG8ubWVuZGVZIwiQWN0aXZhdGlvbktlesI6III5IB6b25l<br>IVXZELIOJpc2lsZG8ubWVuZGVZIwiQWN0aXZhdGlvbktlesI6III5IB6b25l<br>IVXELUZGJYWRVIiwiUZVyaWFsTnVtYmVyIjoIIiwTGJZW5ZVUUOILCJJ<br>USIKFwcF2lbmRvcIGIkthZ25pc29mdCI5IRpbWVTdGFtcCI6JI.wMTgWDb<br>USIKFwcF2lbmRvcIGIkthZ25pc29mdCI5IRpbWVTdGFtcCI6JI.wMTgWDb<br>USIKFwcF2lbmRvcIGIkthZ25pc29mdCI5IRpbWVTdGFtcCI6JI.wMTgWDb<br>USIKFwcF2lbmRvcIGIkthZ25pc29mdCI5IRpbWVTdGFtcCI6JI.WMTgWDb<br>USIKFwcF2lbmRvcIGIkthZ25pc29mdCI5IRJpbWVTdGFtcCI6JI.WMTgWDb<br>USIKFwcF2lbmRvcIGIkthJ25pc29mdCI5IRJpbWVTdGFtcCI6JI.WMTgWDb<br>USIKFwcF2bmRvcIGIkthJ25pc200000000000000000000000000000000000 | Reiniciar Licença |

17 – Caso não tenha conseguido comunicar a remoção da licença via internet, deverá inserir na mesma o Nº de Série de Produto, e clicar em 'Enviar Código por Email', ou 'Guardar Código em Ficheiro' e enviar-nos depois esse ficheiro e o ficheiro de remoção aquando da remoção da licença.

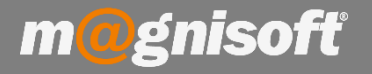

Assim que recebermos esses dois ficheiros, iremos proceder à autorização da licença, e ser-lhe-á enviado um ficheiro com a chave de activação. Ao receber esse ficheiro aceda á aplicação em 'SISTEMA->Licenciamento', coloque o Nº de Série do Produto e clique em 'Já tenho a Chave'.

| Licenciamento                                   |                                              |                                                  |                                                 | ×                 |
|-------------------------------------------------|----------------------------------------------|--------------------------------------------------|-------------------------------------------------|-------------------|
| Nº de Série do Produto:                         | Nome do Computado                            | or:                                              |                                                 |                   |
| 42905U7621506                                   | HELPDESK4                                    |                                                  |                                                 | Sair Sair         |
| Licenciado a                                    |                                              |                                                  |                                                 |                   |
|                                                 |                                              | _                                                |                                                 |                   |
|                                                 | B                                            | 53                                               | (SS)                                            | C                 |
| Copiar Código Enviar Código por Email Guardar ( | للسلا<br>Código em Ficheiro                  | Já tenho a Chave                                 | Ativar via Internet                             | Reiniciar Licença |
| Código da Licença                               |                                              |                                                  |                                                 |                   |
|                                                 |                                              |                                                  |                                                 |                   |
|                                                 |                                              |                                                  |                                                 |                   |
| eyJBcHBJRCI6Ilu                                 | 1MCIsIklzV2ViQWN0a                           | XZhdGlvbiI6ZmFsc2UsIkV                           | 4cGlyYXRpb25EYXRlIjoi                           |                   |
| IiwiV2luZG93c1<br>TnVtYmVyIjoiTu                | VzZXIiOiJpc2lsZG8ubW<br>NvIEluZGljYWRvIiwiU2 | /VuZGVzIiwiQWN0aXZhdG<br>VyaWFsTnVtYmVyIjoiIiwi7 | ilvbktleSI6IiIsIlBob25l<br>FGljZW5zZWUiOiIiLCJJ |                   |
| c1JEUCI6ZmFsc2U                                 | sIkFwcFZlbmRvciI6Ik1                         | hZ25pc29mdCIsIIRpbWV7                            | rdGFtcCI6IjIwMTgtMDMt                           |                   |
| OiIyMzEyRkRCRDRGLTIz                            | MDM2MzAzMDM1MzEz                             | MjM2MzAzMTM0MzAzMz                               | MxM0QyNTQ4NTU1QzQ1NDQ                           | D                 |
| LTFEMzUxODUwQ                                   | C3NzA0MTQiLCJSZW                             | 1vdmFsQ29kZSI6IiIsIRhe                           | ElkIjoiTuNvIEluZGljYWRv                         |                   |
| IiwiQ29tcHV0ZXJOY\                              | V1IIjoiSEVMUERFU0s0<br>ZGRyZXNzIjoi          | IiwiSXNSZW5vdmF0aW9u<br>FuNvIEluZGljYWRvIn0=     | IjpmYWxzZSwiRW1haWxB                            |                   |
|                                                 |                                              |                                                  |                                                 |                   |
|                                                 |                                              |                                                  |                                                 |                   |

No quadro seguinte deverá preencher o 'Nº de Série do Produto' e clicar em 'Ativar com Chave em Ficheiro', se possuir o ficheiro ou, em alternativa, se receber directamente a chave de activação, copie a chave e depois clicar em 'Colar Chave e Ativar'.

| Licenciamento                                   |                     | ×    |
|-------------------------------------------------|---------------------|------|
| Nº de Série do Produto:                         | Nome do Computador: |      |
| 42905U7621506                                   | HELPDESK4           | Sair |
| Licenciado a                                    |                     |      |
|                                                 |                     |      |
|                                                 |                     |      |
| Cobr Chave a Ativar Activar com Chave am Ficher | n Não tenho a Chave |      |
| Chave para Ativação                             | Nao cenito a chave  |      |
|                                                 |                     |      |
|                                                 |                     |      |
|                                                 |                     |      |
|                                                 |                     |      |
|                                                 |                     |      |
|                                                 |                     |      |
|                                                 |                     |      |
|                                                 |                     |      |
|                                                 |                     |      |
|                                                 |                     |      |
|                                                 |                     |      |
|                                                 |                     |      |